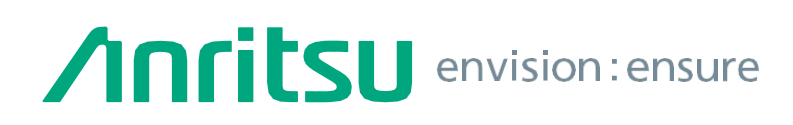

# MT9085 系列

## OTDR

## MT9085A6/A8/B8/C8 快速操作手册

1310/1550 nm

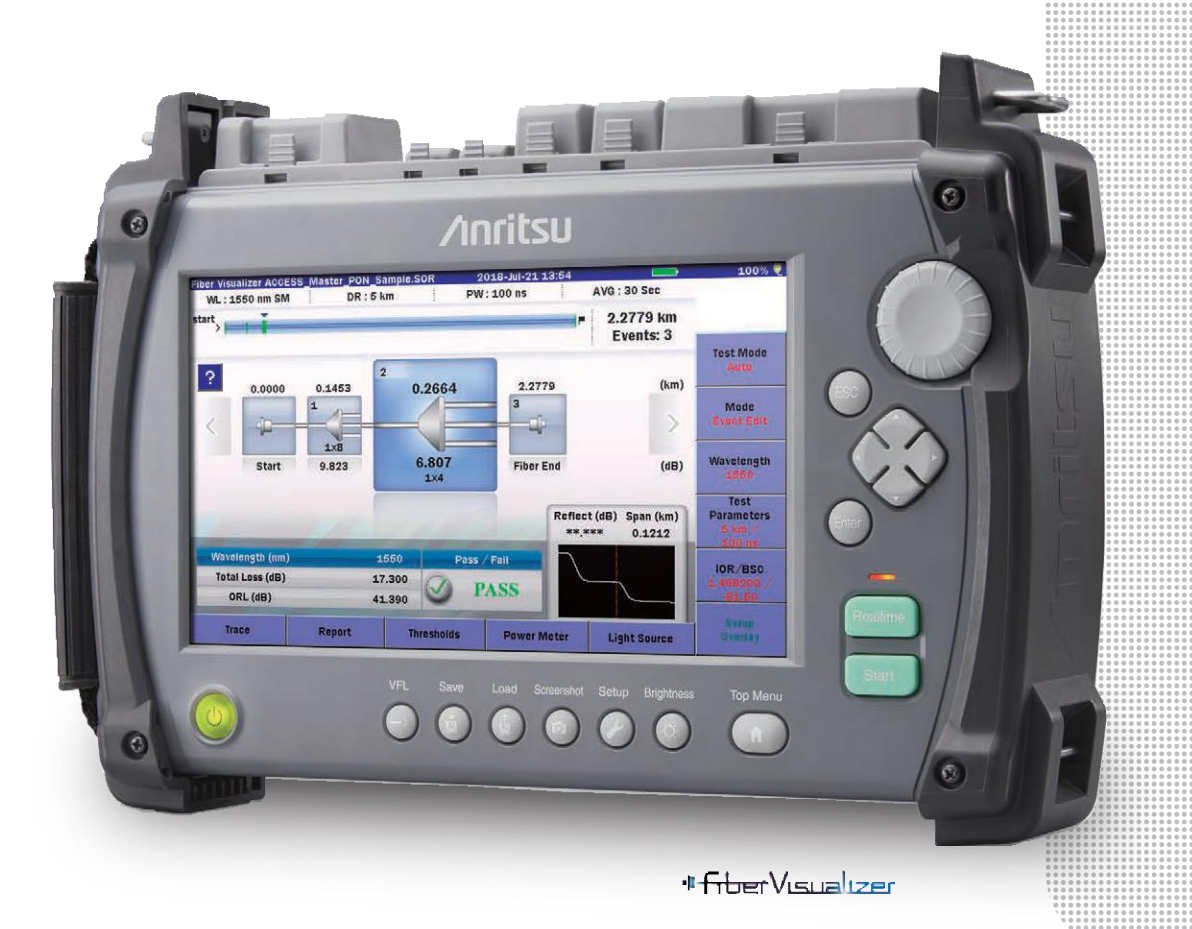

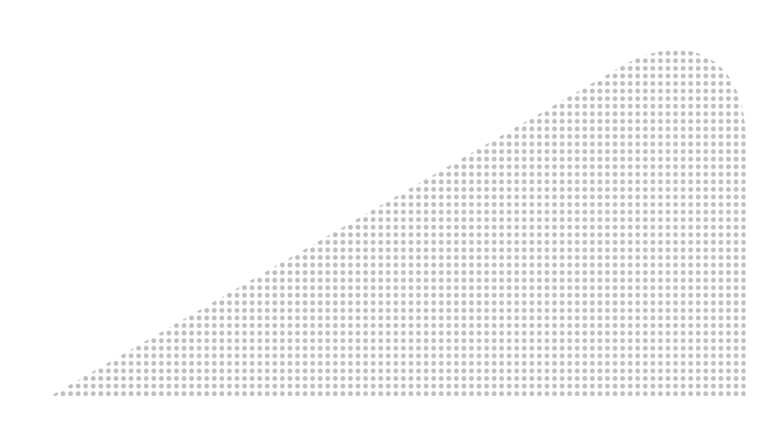

操作手册

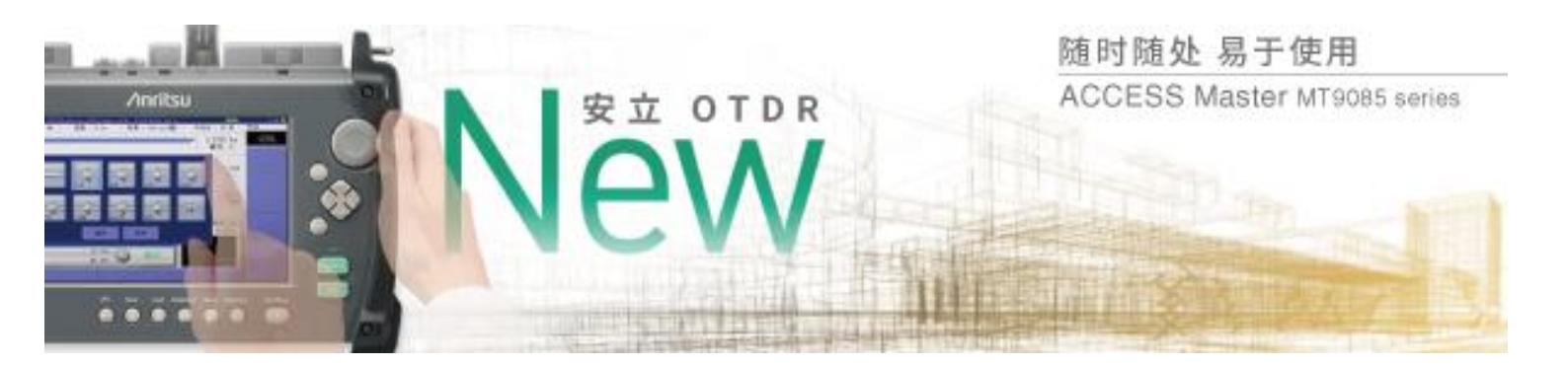

### 目录:

- 1. MT9085面板布局(前面板、后面板和拆装电池)
- 2. 操作界面,快捷键介绍
- 3. OTDR (标准模式)
- 4. OTDR (工程模式)
- 5. Fiber Visualizer 光纤可视化工具
- 6. 仪表传输文件介绍(Wi-Fi传输)

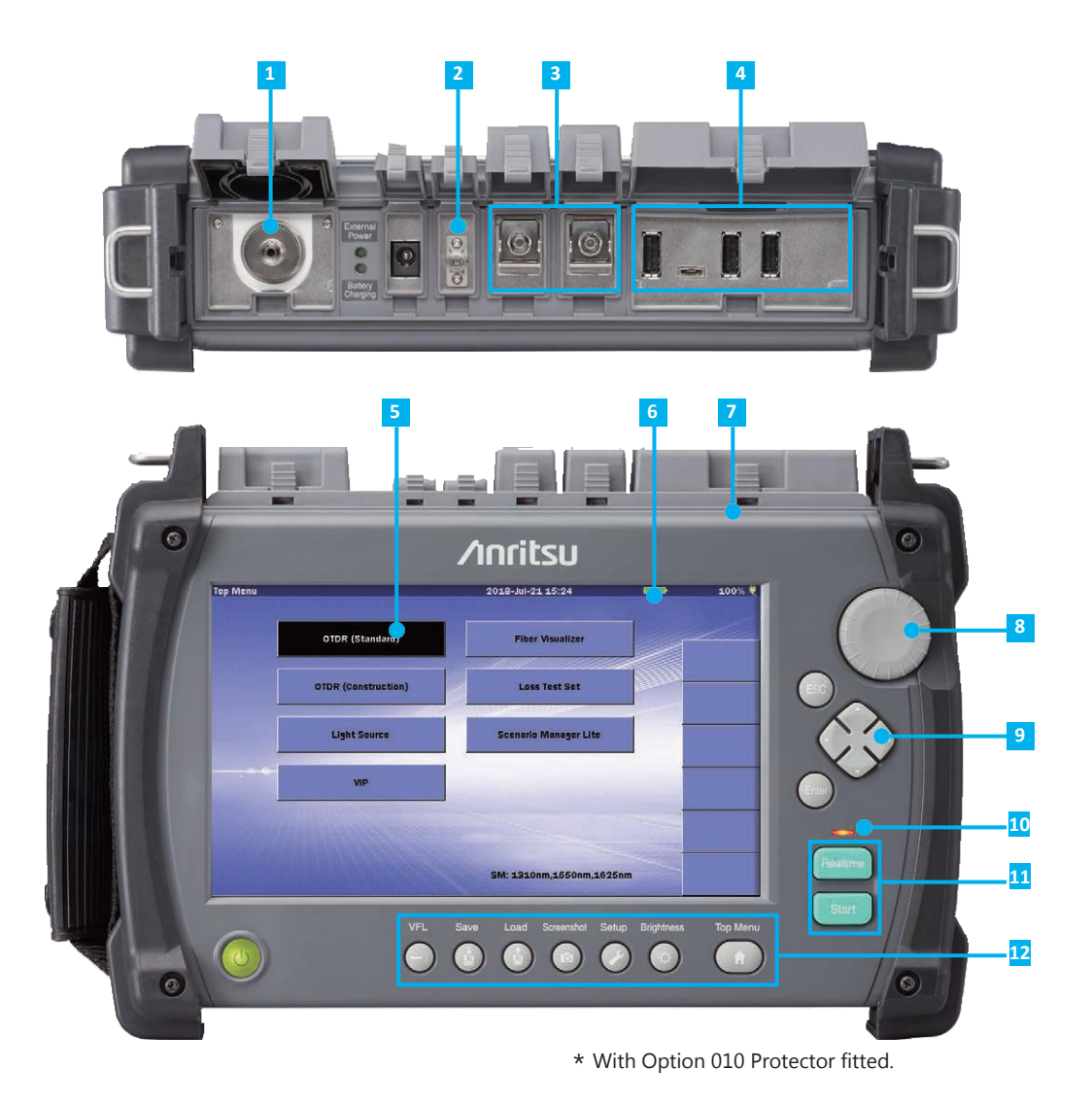

1 三种光功率测量

- 3 OTDR 测试端口,支持多种波长匹配应用程序需求
- 4 三种 A 类型 USB2.0 端口,连接 USB 存储, WLAN 和 蓝牙适配器 通过 USB-以太网 转换器使用远程控制指令 和远程 web 浏览器 GUI 来进行远程控制. 微型 B USB1.1 端口用来连接内存和电脑
- 5 用来选择不同测试模式的菜单

- 6 8 英寸宽触屏, LCD 背光式 TFT, 显示波长数据等, 在室内 室外都有好的可视性
- 7 紧凑, 箱重 1.9 kg (包括电池, 除开保护罩)
- 8 旋转钮用来操作和设置
- 9 箭状键用来操作和设置
- 11 测量开始按钮 (实时,平均)
- 12 专用快捷键, 顶部菜单, 文件保存和加载, 屏幕捕捉等

### [1] [2]

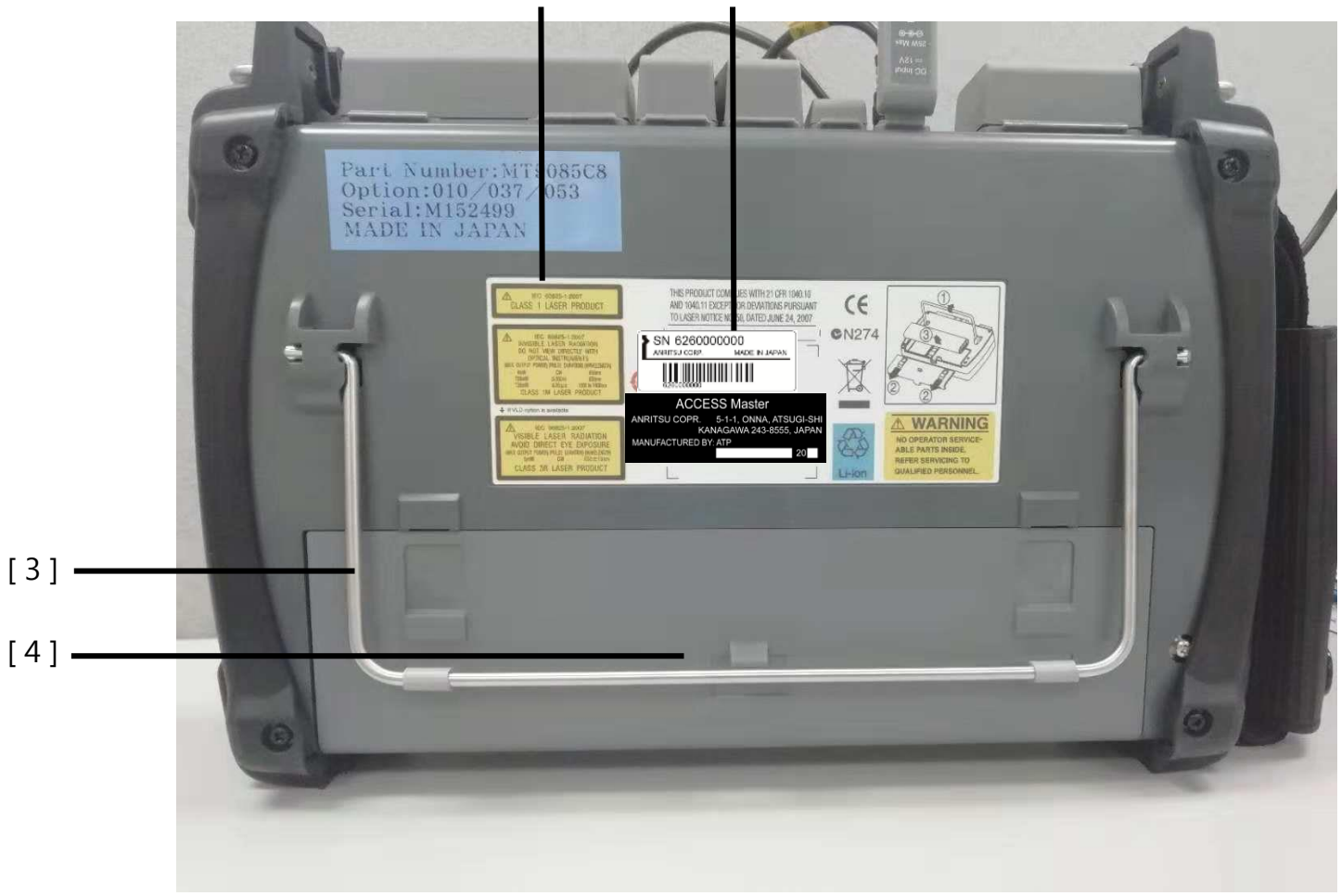

[1] 各种应用和警告标签 [2] 型号和序列号标签 [3] 斜放支架

[4] 电池组

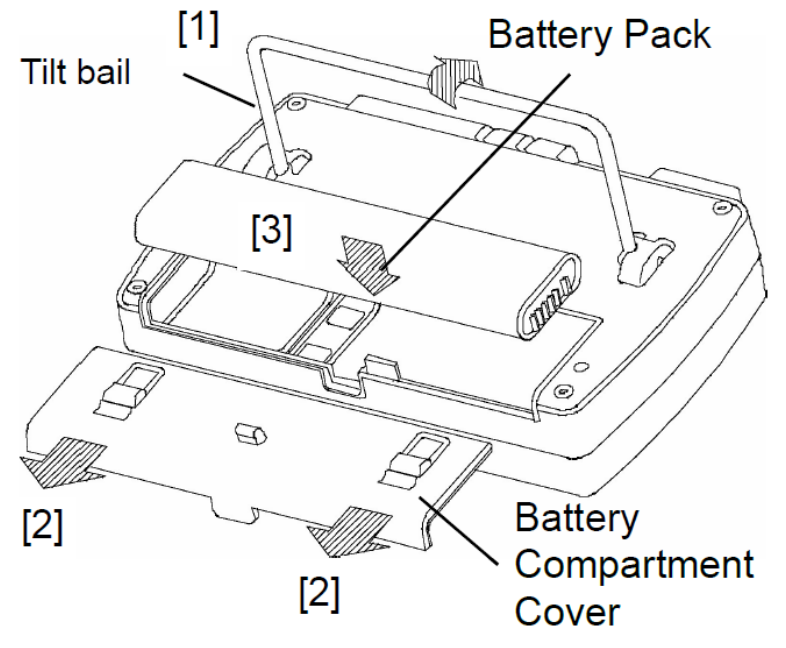

- <安装电池组步骤>
- [1]:把斜放支架翻上放
- [2]: 把电池盖滑下
- [3]: 放入电池,合上电池盖,压实

## 主菜单

按 Power (电源)键按电源键 (Power) 开启仪表,当开启完成后,主菜单自动显示在界面。在其他操作界面时你也可以通过按 Top Menu 🕑

| 主菜单 |            | 2018-10-29 15:01     |       |
|-----|------------|----------------------|-------|
| Í   | OTDR(标准模式) | Fiber Visualizer     |       |
|     | OTDR(工程模式) | 功率计                  | ESC   |
|     | t.#        | 方案管理發銷简频             |       |
|     | 光纤端面检查     |                      | Enter |
|     |            | Stat: 1930am, 1550am | Rea   |
|     |            |                      | SI    |

对于选项 063, 触摸 SM/MM 高亮所选端口的波长。 当以太网、Wi-Fi 或蓝牙接口连接到 USB 端口时,出现远程设置软键。

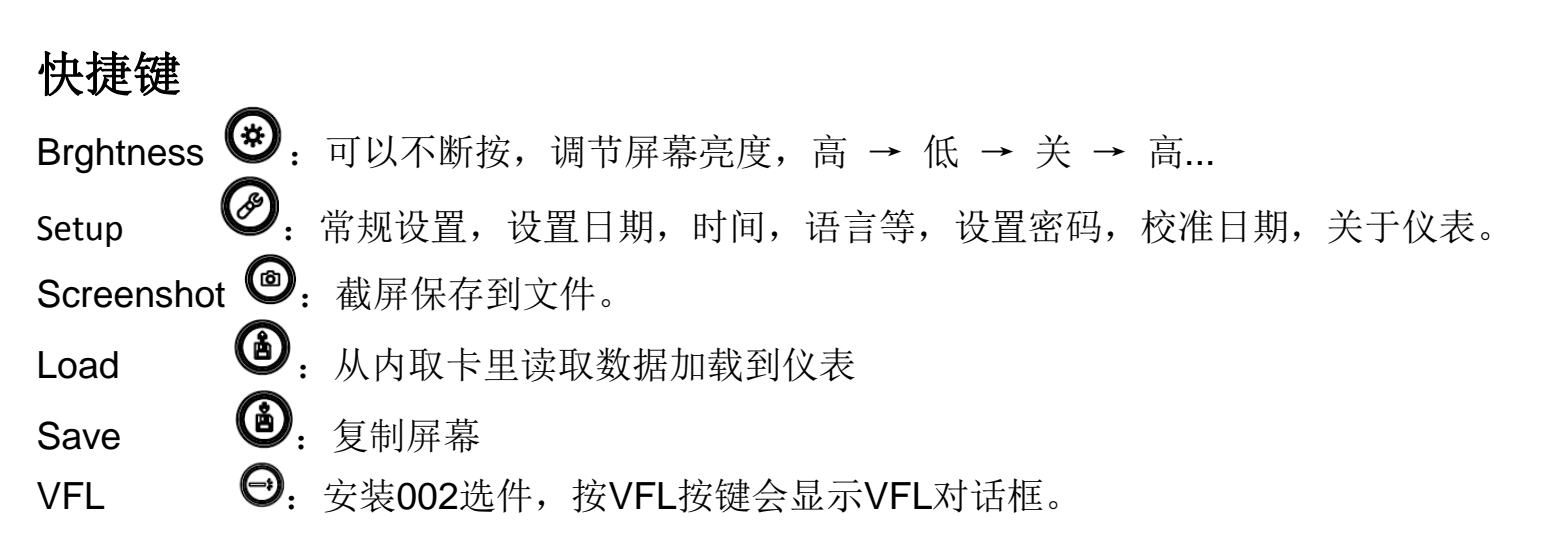

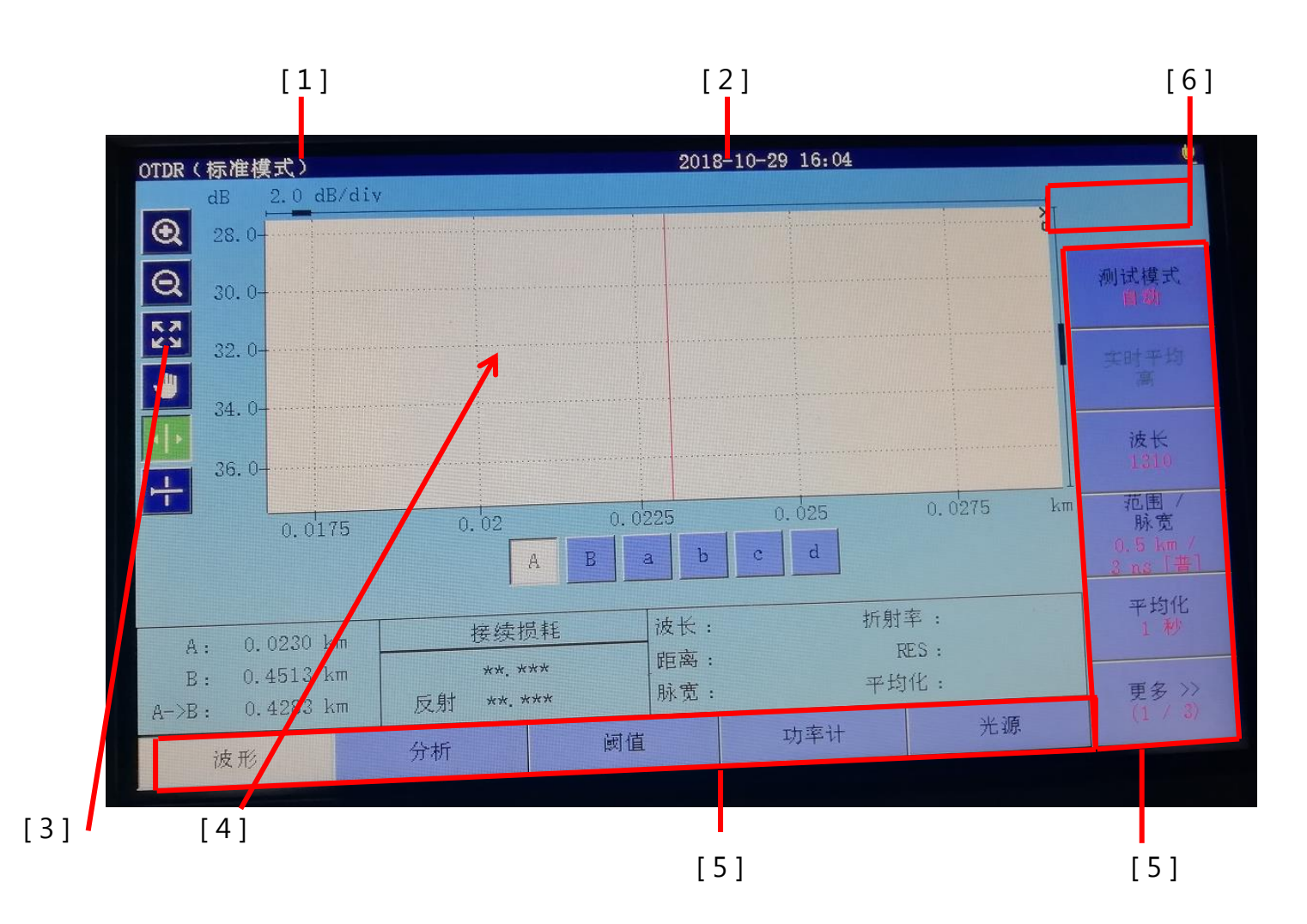

- [1]: 屏幕标题区域
- [2]: 显示时间
- [3]: 对曲线操作
- [4]: 曲线显示界面
- [5]: 软键显示区域
- [6]: 功率计区域

## OTDR (标准模式)

OTDR (标准模式)提供基本的 OTDR 测试。 在主菜单上触摸 OTDR(标准模式)进入测试界面。

| IDR(标准模式)<br>dB 10.0 dB/d                                                                                                  | iv Marka               | 2                                                        | 018-10-30 11:35                           |                                              |                    |
|----------------------------------------------------------------------------------------------------|------------------------|----------------------------------------------------------|-------------------------------------------|----------------------------------------------|--------------------|
| Q       0.0-         Q       10.0-         Q       20.0-         X       30.0-         40.0-       -         ↓       50.0- |                        |                                                          |                                           |                                              | 守将<br>事件编辑<br>自动缩放 |
| 0                                                                                                    | 2.5                    | A B a                                                    | 7.E                                       | 5 10                                         | that the second    |
| A: 9.4648 km<br>B: 9.4648 km<br>A->B: 0.0000 km                                                                            | 两点打<br>0.00<br>反射 -40. | <ul> <li>员耗 波长</li> <li>00 距离</li> <li>040 脉宽</li> </ul> | : 1310 nm SM 折<br>: 10 km<br>: 20 ns[書] 平 | 射率: 1.467700<br>RES: 0.5 m<br>均化: 8192<br>米源 | 更多 >><br>(2 - 3)   |

再按 Top Menu , 可退出 OTDR (标准模式)。

### 测试条件设置

- 点击测试模式设置为自动,自动设置距离范围或脉冲宽度等。 要手动设置,请点击测试模式设置为手动。
- 点击波长来设置波长。
   如果选中All,测量将以多个波长进行。
   当测试模式设置为自动时,将直接执行步骤7。
- 3、当测试模式设置为手动时,点击测试范围/距离设置测试参数。

|   | 距离范围       | 分辨率 | 脉宽        | 盲区          |
|---|------------|-----|-----------|-------------|
| ► | 0.5 km 🔨 🔨 | 低密度 | 3 ns 🔥    | 普通范围<br>(普) |
|   | 1 km       |     | 10 ns     | 增强范围<br>(増) |
|   | 2.5 km —   |     | 20 ns     | 普: 高        |
|   | 5 km       |     | 30 ns     | 分辨率         |
|   | 10 km 🗸 🗸  |     | 50 ns 🗸 🗸 | 增:高<br>动态范围 |
|   |            |     | TT- VAR   |             |
|   |            | 備定  | 取消        |             |

4、点击平均化,设置平均次数或平均时间。

5、点击更多 >>,显示下一页设置。

6、点击IOR/BSC,设置IOR(折射率)和BSC(背向散射系数)。选择光纤类型,您将看到适用于IOR和BSC的光 纤类型。

| IOR | (1.300000 - 1.700 | 000) 光 | 纤类型   |              |                 |
|-----|-------------------|--------|-------|--------------|-----------------|
|     | 1.4677            | 700    | Other |              |                 |
| DOO | (默认(              | 直)     | Alcat | el ESF       |                 |
| ROC | (-90.0040.00)     | 50     | Alcat | el SF        |                 |
|     | (默认(              | 直)     | Alcat | el Teralight | $\mathbf{\vee}$ |
|     | 确定                | 取消     | 肖     | 调节折射率        |                 |

- 7、点击 Setup 🖉
- 8、设置<u>首选项(1-2)</u>。

| 首选项(1-2) | 2018-10-30 17:24 | Ų.           |
|----------|------------------|--------------|
| 距离显示单位   | km               |              |
| 连接检测     | 关                |              |
| 在用光纤检测   | π                | 常规           |
| 自动定标     | 关                |              |
| 事件概要     | <b></b> <i></i>  | 首选项<br>(1-2) |
| 曲线概况     | 关                |              |
| 内部发射光纤长度 | 关                | 首选项<br>(2-2) |
| 平均单位     | 秒数               |              |
| 实时衰减     | 自动衰减             |              |
| 分析后的显示模式 | 末端/断点            | 白土但去         |
| 测试完成的声音  | 无效               | 目 初1禾1子      |
|          |                  | 关于           |

Note: 多模端口无法进行连接检查

### 9、设置首选项(2-2)

| 首选项(2-2)   | 2018-10-30 17:24 | ų 🔶          |
|------------|------------------|--------------|
| 标记模式       | 移动               |              |
| 反射系数计算     | 自动               |              |
| 光回损计算      | 整条轨迹             | 常规           |
| 自动去除尾纤     | 无/无              |              |
| 强制.总损耗     | ×                | 首选项<br>(1-2) |
| ORL计算的结束事件 | 忽略               | (1-2)        |
| OTDR(标准模式) |                  | 首选项          |
| 自动分析       | 开                | (2-2)        |
| 双向相关       | 2.000 %          |              |
| 连续脉冲发射     | ×                |              |
|            |                  | 自动保存         |
|            |                  | 关于           |

### 10、设置自动保存

| 自动保存       | 2018-10-30 17:24 | , e          |
|------------|------------------|--------------|
| 启用         | ¥                |              |
| 自动保存目录     | USB/             |              |
| 基本文件名      | AUTO*WLEN**NUM*  | 常规           |
| 起始编号(1310) | 1                |              |
| 起始编号(1550) | 1                | (1-2)        |
|            |                  | 首选项<br>(2-2) |
|            |                  |              |
|            |                  | 自动保存         |
|            |                  | 关于           |

插入USB内存卡,可以自动保存到U盘。

11、按键**Setup ③**或按ESC显示OTDR(标准模式)界面

### 开始测试

### 平均化测量

- 1. 清洁光纤接头并将其连接到测量端口。
- 2. 按 Start 键开始。
- 3. 当"首选项(1-2)"中设置连接检查为On时, 仪表会检查光纤是否连接正确
- 4. 如果连接不好(仪表显示为红色或黄色),将光纤从测量端口断开并清洗连接器。
- 5. 要运行测试,请单击"继续"或按 Start。
- 6. 测量过程中,进度条出现在屏幕上,前面板上的LED指示灯闪烁。
- 7. 当测量完成时,结果(损耗、反射率等)就会显示出来。

#### 实时测量

- 1. 清洁光纤接头并将其连接到测量端口。
- 2. 按 Realtime
- 3. 按 ESC 或 Realtime 停止实时测量。

两种测量提供了两种用于跟踪分析的游标和标记设置方法:移动和标记。 标记的设置方法可以通过首选项(2-2)的标记模式来设置(见12页)。

#### 波形

#### 移动

当设置为移动时,将显示游标A、游标B和标记a到d。

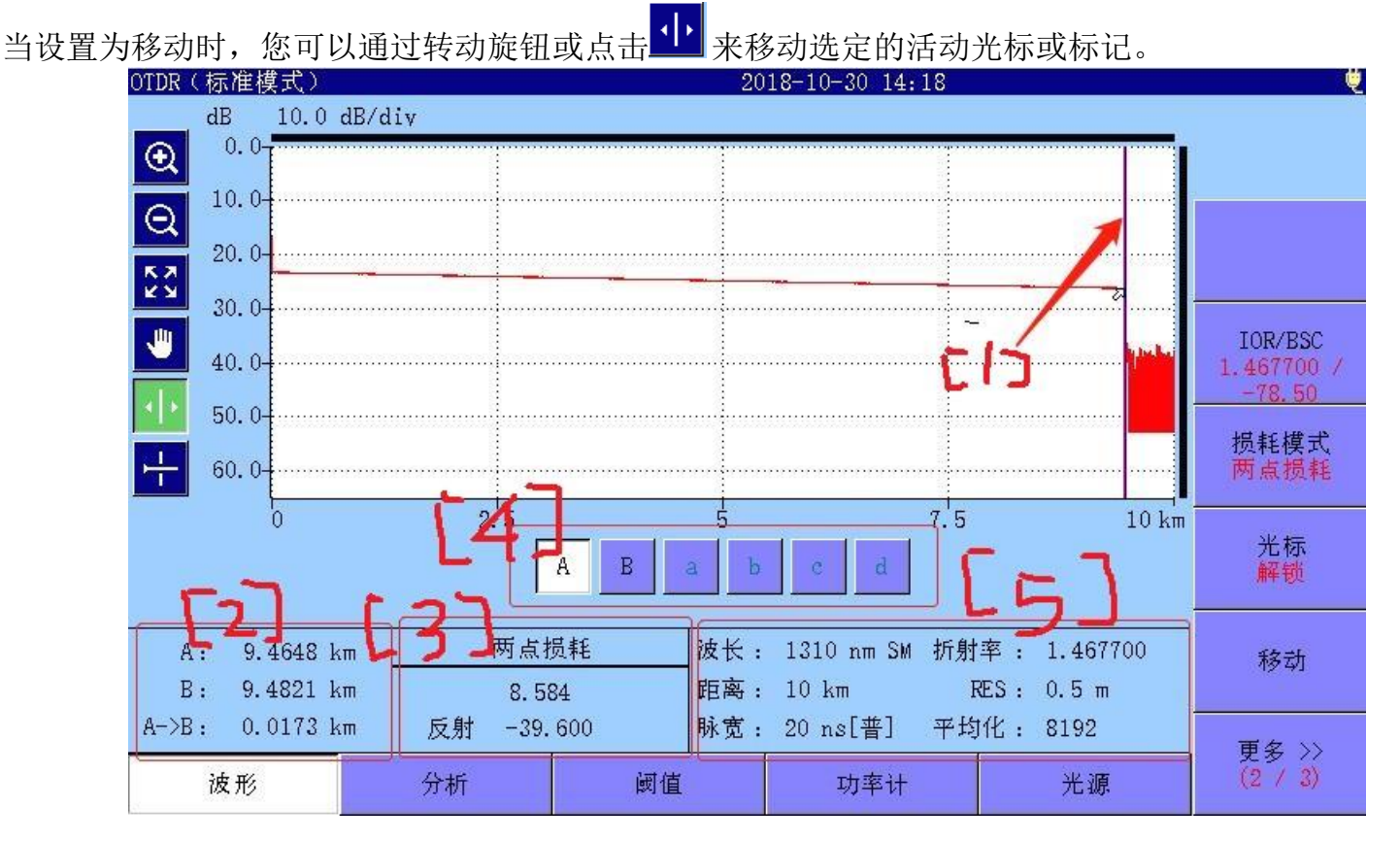

[1]: 游标

- [2]: 游标的距离信息
  - A: 从轨迹原点到光标A的距离
  - B: 从轨迹原点到游标B的距离
  - A->B:光标A和光标B之间的距离
- [3]: 损耗模式,测量方法和反射

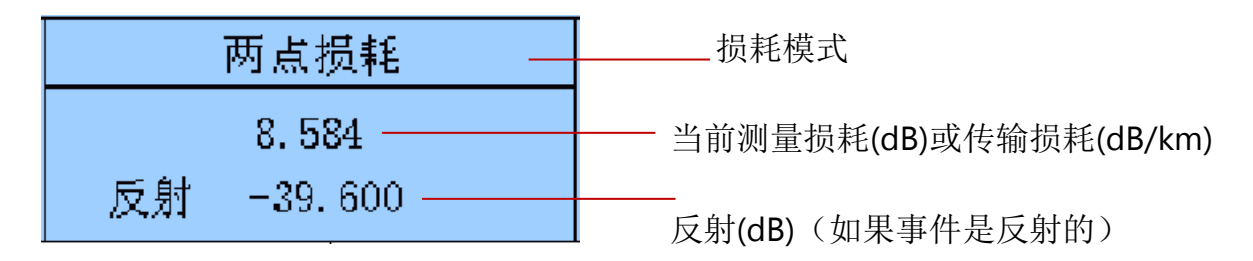

[4]: 游标和标记按钮

A, B: 选择一个活动光标。

a到d: 选择一个活动标记。如果将损耗模式设置为两点损耗(2-Pt LSA或dB/km LSA),则可以使用这些模式。您还可以通过按Enter键来切换活动光标和标记。

[5]: 显示测试参数

| 波长: | 1310 nm SM | 折射率:  | 1.467700 |
|-----|------------|-------|----------|
| 距离: | 10 km      | RES : | 0.5 m    |
| 脉宽: | 20 ns[普]   | 平均化:  | 8192     |

光纤测量参数显示测量波长(WL)、距离范围(DR)、脉冲宽度(PW)、折射率(IOR)、分辨率(RES)和平均模式(AVG)等参数。

脉冲宽度值之后是盲区模式。

### 分析

在曲线屏幕,点击分析,你会看到分析屏幕。 分析屏幕显示事件表和跟踪,跟踪显示事件位置的标记。

◇ 事件表中未选中的事件标记

▶ 事件表中所选事件的标记

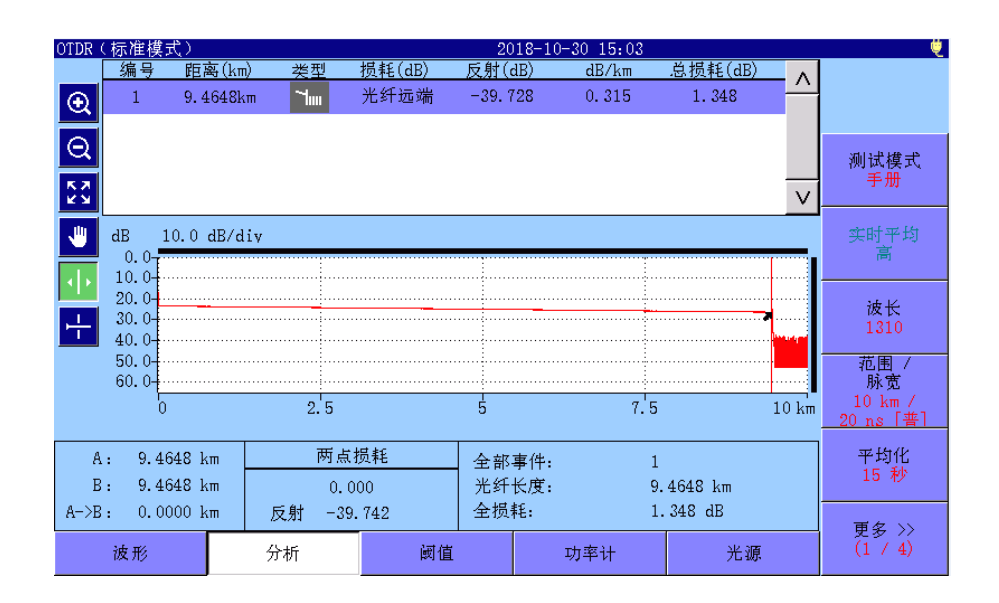

### 事件表

在光纤分析中,"事件"被认为是与正常光纤衰减的明显偏差:

- 一种有损的连接(微曲、连接器或接头)
- 反射连接(连接器或光纤断开)
- 光纤末端

点击屏幕底部的阈值,您可以设置事件检测和通过/失败判断的阈值。

事件表显示至少满足"自动检测"中设置的自动检测阈值之一的事件。通过与通过/失败阈值的比较,以红 色突出显示作为失败的值。

如果测量参数无法算出,则表示为"\*\*.\*\*\*"。

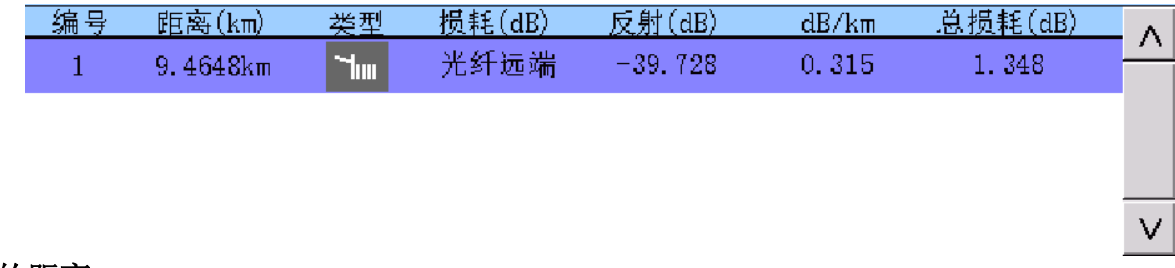

### 到事件点处的距离

事件表中到事件点处的距离指从轨迹的起点到事件点处的距离,在首选设置 画面可以设置距离单位,例如"Km"。

#### 事件类型

反射型事件

从未饱和的接续点产生反射,例如由机械接头和连接器造成的菲涅尔反射。

### 饱和反射型事件

从饱和的接续点产生反射,例如由机械接头和连接器造成的菲涅尔反射。 MT9085自动判断是否饱和。

### 非反射型事件

未产生反射的熔接点或微弯点

#### 群事件━━

当几个事件点靠的太近而无法分开时,将被当作一个事件点。在事件表中,整个群事件的结果显示在第一个事件处

### 光纤远端 🖬 🖬

损耗超过设置的光纤阈值的事件被认为是被测光纤的远端

### 有问题的末端事件

当超出范围或超出距离的条件被遇到时,会显示一个有问题的末端事件

#### 损耗 (dB)

事件中计算得到的损耗值以dB表示 对于反射型事件,显示反射衰减:对于非反射型事件,由于没有反射,显示 "\*\*.\*\*\* "。

#### dB/km

该区域显示事件点之间的光纤损耗系数,单位是dB/km,也可在首选参数设置中改变显示单位。

#### 总损耗

该区域显示到当前事件点的光纤总损耗,单位是dB

#### 编辑事件

#### 添加事件

将新事件添加到事件表中。

#### 编辑事件

编辑在事件表中选择的事件。

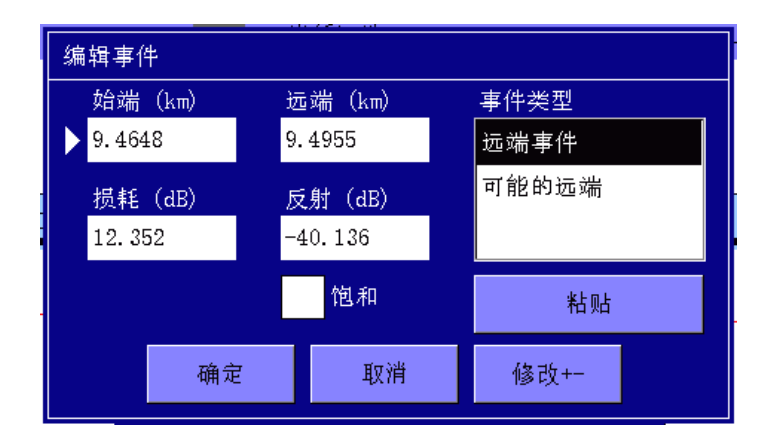

#### 删除事件

删除事件表中选择的事件。

#### 模板

设置模板设置。有关模板说明,请参阅访问仪表操作手册。

### 保存文件

- 1. 按键Save 🙆
- 2. 单击文件名字段输入或编辑文件名

| 保存                           | 2018-10-30 17:26 | Ų        |
|------------------------------|------------------|----------|
| 文件名                          |                  |          |
| 1310nm_0003. SOR             |                  |          |
| 存储媒质USB存储器                   | (6文件 10096MB剩余 ) |          |
| 文件夹: /                       |                  | 拷贝       |
| 文件名                          | 日期/时间 ▼          |          |
| [ScreenCapture]              | 18-10-30 17:25   | 粘贴       |
| [MP1900A 65Gbd PAM4深圳华为验证评估] | 18-10-23 21:50   |          |
| [.fseventsd]                 | 18-08-12 14:57   | 多选择<br>关 |
| [.Spotlight-V100]            | 18-08-12 14:57   |          |
| [System Volume Information]  | 18-08-12 14:08   | 全部选择     |
| 1310nm_0003. SOR             | 18-10-30 17:26   |          |
|                              |                  | 反转选择     |
|                              | V                |          |
| 上<br>进定的立他大小, ***            |                  | 更多 >>    |
|                              |                  |          |

- 3. 选择保存文件的存储介质或文件夹。
- 4. 点击保存曲线保存文件。

也可以删除文件或文件夹,以及复制文件。

### 加载文件

- 1. 按键**Load ④**。
- 2. 单击文件名来选择它。
- 要将文件显示为主线,请单击"加载主线"。
   要将文件显示为覆盖,请单击覆盖加载。
- 4. 显示一个对话框。点击要选择的加载方式,然后点击OK。

无设置: 只加载曲线数据

加载设置: 会把之前设置和曲线都加载进去。

## OTDR (工程模式)

OTDR(工程模式)允许用户连续测试多条光纤,并将测量结果保存到文件中。如果指定要测试的光纤的波长和数量,则测量次数将与光纤的数量相同。

| 按键Top Menu上的 | OTDR(工程模式      | )。                                         |              |   |             |
|--------------|----------------|--------------------------------------------|--------------|---|-------------|
| TO           | DR(工程模式)设置     | 2018-                                      | 10-30 17:27  |   | é           |
|              | 保存文件在:         | /                                          |              |   |             |
|              | 基本文件名:         | ab_0.#                                     |              |   | _           |
|              | 文件名:           | NearFar13100ther.0001                      |              |   | 继续          |
|              | 测量方向:          | $\bigcirc$ A $\rightarrow$ B               | ● B → A      |   |             |
|              | 地点 A:          | Near                                       |              |   | 测试参数        |
|              | 地点 B:          | Far                                        |              |   |             |
|              | 其它:            | Other                                      |              |   | 标题          |
|              | ·波长:<br>✓ 1310 | 选项:<br>                                    | 光纤:<br>光纤编号: | 1 | <br>模板<br>关 |
|              | 1550           | <ul> <li>✓ 自动模式</li> <li>文件保存校验</li> </ul> | 起始编号:        | 1 |             |
|              |                |                                            |              |   |             |

1. 设置波长和光纤数量,在保存测试结果前确认文件名和目标文件夹,然后选择文件保存。

2. 点击继续。显示一个光纤编号和文件名。

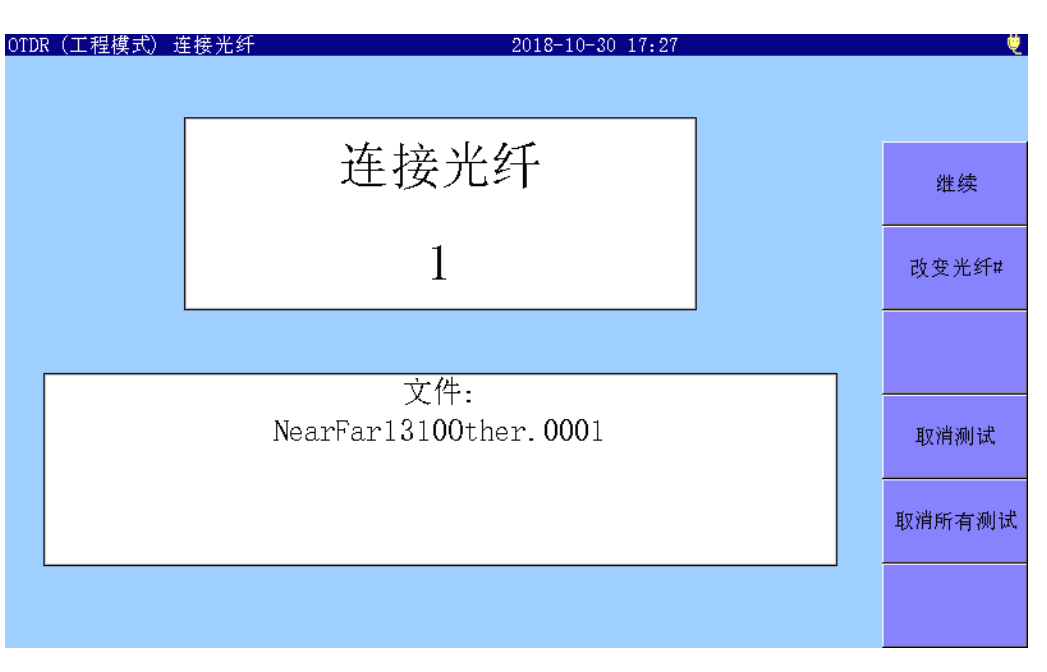

- 3. 将测试中的光纤连接到仪表并点击继续以开始测量。测量完成后确认测试结果,再点击预览打开。
- 4. 当预览打开后,在测量完成分析后,显示摘要对话框。点击检查波形。 如果测试结果ok,点击确认。
- 5. 当在OTDR(工程模式)设置选择文件保存确认时,将显示保存界面。 可以重命名文件名和目标文件夹。
- 6. 显示下一个光纤的连接界面
- 7. 当测量执行的次数与步骤1中指定的光纤数量相同时,屏幕返回设置。。

### Fiber Visualizer (光纤可视化工具)

光纤可视化模式提供了易于理解的图标测量结果,并允许您轻易执行Pass/Fail的评估。 点击主菜单上的Fiber Visualizer,需要退出Fiber Visualizer界面时可按键**Top Menu ②**。

Fiber Visualizer 界面

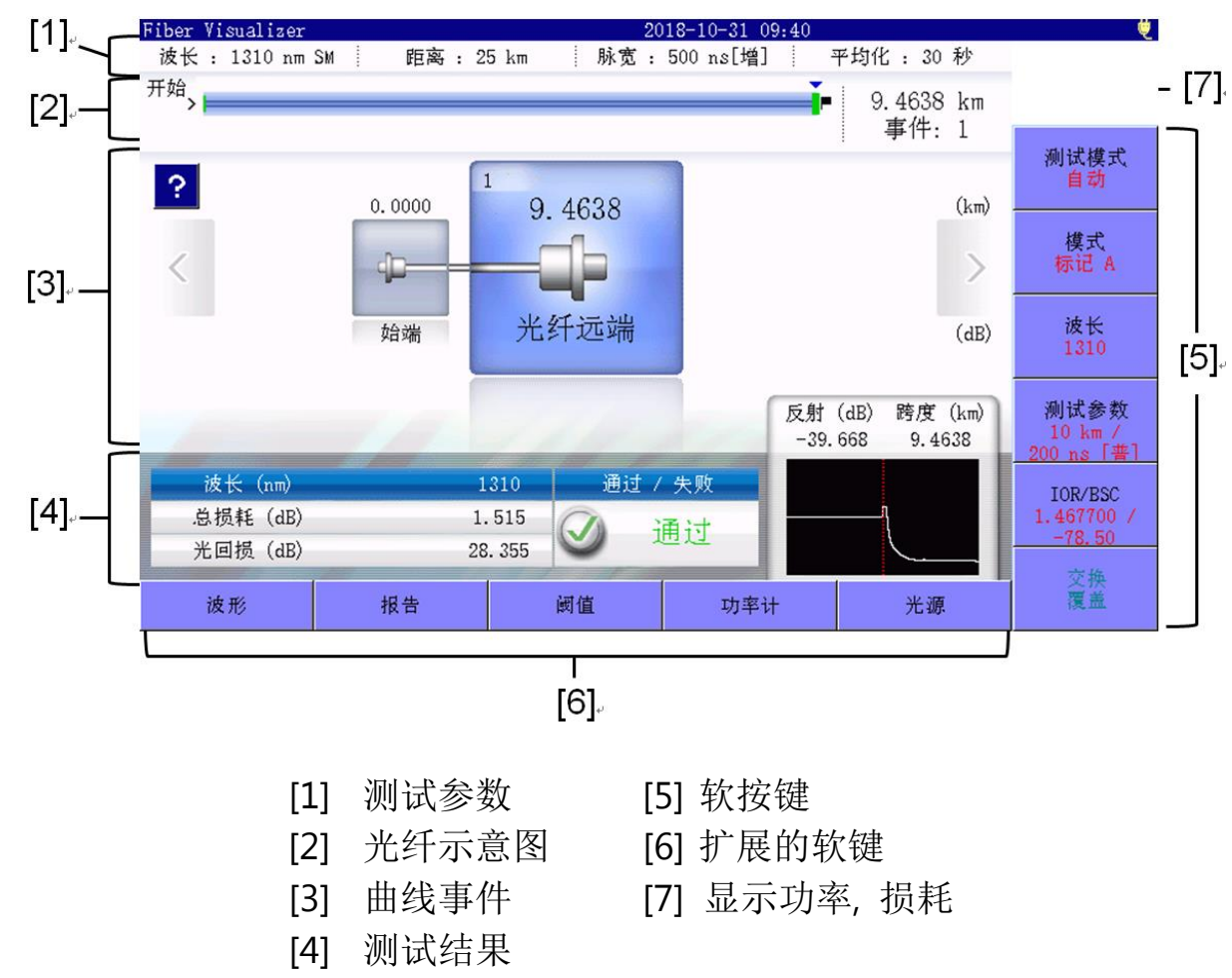

### 光纤示意图

光纤示意图显示事件位置或事件图标位置。用红色显示超过PASS/FAIL阈值的事件。 事件图标显示的范围用淡蓝色条表示。

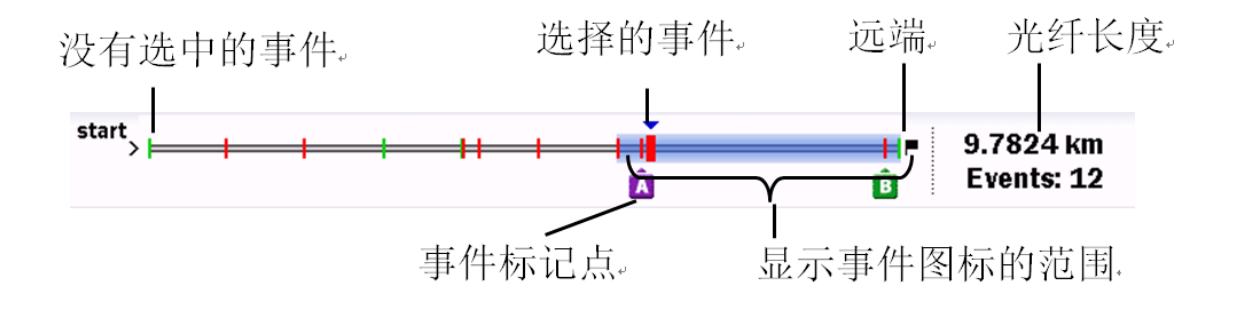

### 事件

自动检测的点,如连接点,熔接点或分光器由相对应图标类型显示。 红色图标表示损失超过阈值水平。

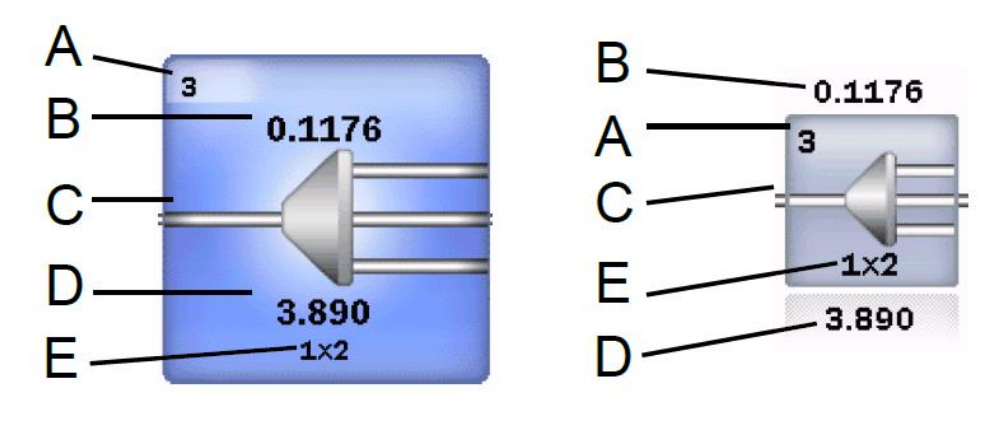

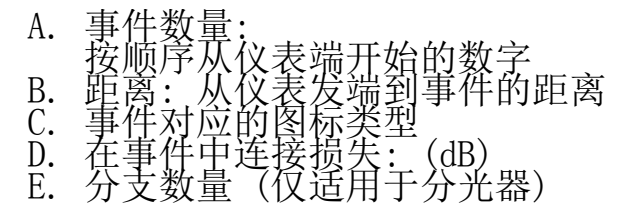

在选择事件附近的曲线显示在右下角。

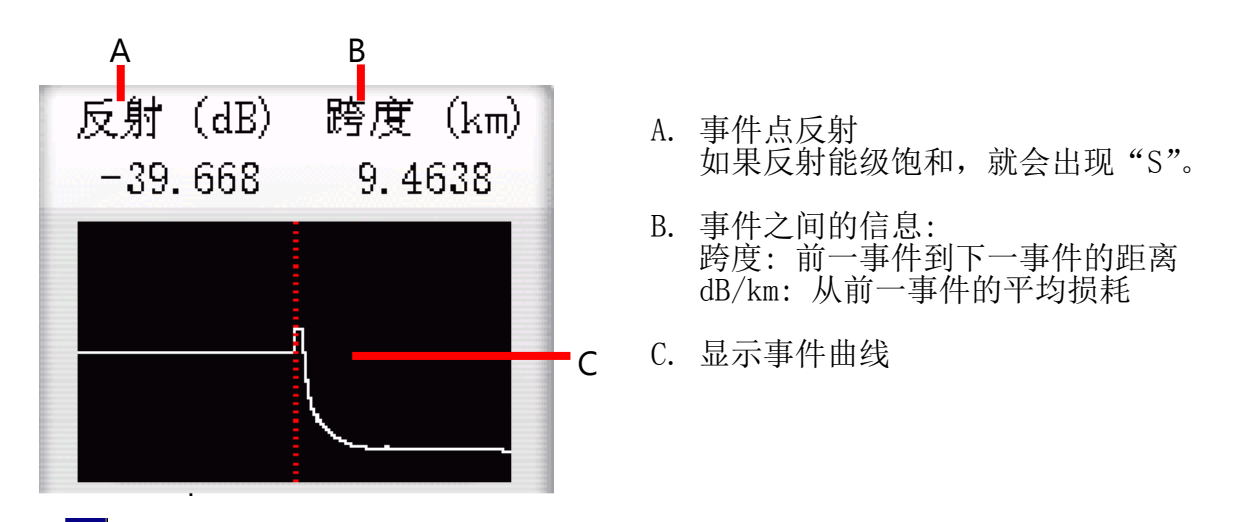

点击?,可以查看事件图标的描述。如果事件超过了通过/失败评估的阈值,就会显示可能的原因。 再次点击,您可以关闭对可能原因的描述。

您可以通过以下其中一个方法选择事件:

- 点击事件图标。
- 点击 < 和 >。
- 转动旋钮。
- 按键方向键 〔<〕 和 〔>〕。

### 测试结果

所选事件会在每个波长上显示它的总损耗, ORL, 反射和曲线。

选中事件也会显示Pass/Fail。

在Fiber Visualizer光纤可视化模式下,通过标记A和B可以很容易地测量事件之间的距离和损失。

### 事件图标

下表显示了事件图标类型的概述。

| 图标           | 描述                                                                                                    |
|--------------|----------------------------------------------------------------------------------------------------|
|              | <b>光纤始端</b><br>位置距离 0 km。                                                                                                    |
|              | <b>反射事件</b><br>连接器的反射,如菲涅耳反射。                                                                                                    |
|              | <b>非反射事件</b><br>非反射事件包括像熔点连接这样的低损耗事件。                                                                                                    |
|              | <b>群事件</b><br>事件之间间隔太近,无法进行分析以将它们作为单独事件进行区<br>分,因此将它们作为群事件报告。                                                                                                    |
|              | <b>光纤末端事件</b><br>远端测试光纤。                                                                                                    |
| - <b>-</b> ; | <ul> <li>末端不确定事件</li> <li>事件可能超出了仪表的动态范围或测试距离范围</li> <li>超出动态范围 <ul> <li>在检测到光缆远端或断裂之前,其迹线达到噪声水平。</li> </ul> </li> <li>超出距离范围 <ul> <li>在检测到光缆远端或断裂之前,曲线到达区域范围的终点集。</li> </ul> </li> </ul> |
|              | <b>分光器事件</b><br>分光器导致有损耗                                                                                                    |
|              | <b>宏弯事件</b><br>在测量多个波形时引起损耗差的事件。<br>当光纤过度弯曲时会发生这种情况。                                                                                                    |

### 曲线

| 用的波形图称,必会          | 有到田线併希。                                     |                             |                                       |
|--------------------|---------------------------------------------|-----------------------------|---------------------------------------|
| Fiber Visualizer   | 20                                          | 18-10-31 11:18              | é                                     |
| dB 10.0 dB/div     |                                             |                             |                                       |
| $( \mathbf{ + } )$ | :                                           |                             |                                       |
|                    |                                             | <b>x</b>                    |                                       |
|                    |                                             | 6                           |                                       |
| 20.0-              |                                             | a                           | ····· 结果<br>毛 <del>·</del> ·          |
|                    |                                             |                             | 1 41                                  |
|                    |                                             |                             |                                       |
| 30. 0-             |                                             | *                           | IOR/BSC                               |
|                    |                                             | ۲. E                        | -78.50                                |
|                    |                                             |                             |                                       |
| 40. 0-             |                                             |                             |                                       |
|                    |                                             | ×                           |                                       |
|                    | 6 _ 8                                       | 1'0                         | km                                    |
|                    | ABAb                                        | C d                         | 光标                                    |
|                    |                                             |                             | 用牛地以                                  |
|                    |                                             |                             | $\neg$                                |
| A: 9.4638 km       |                                             | : 1310 nm SM 折射率 : 1.467700 | 移动                                    |
| B: 9.4638 km       | 15.354 距离:                                  | 25 km RES: 4.003 m          |                                       |
| A->B: 0.0000 km 反  | 反射 -39.670 脉宽:                              | : 500 ns[增] 平均化: 30 秒       |                                       |
|                    | 14 27 (4)                                   |                             | ───────────────────────────────────── |
| Fiber Visualizer 🕸 | おいし、「「」」「「」」「」「」」「」「」」「」「」」「」」「」」「」」「」」「」」「 | 切辛计 光源                      | (2 / 3)                               |

点击屏幕左下角的波形图标,您会看到曲线屏幕。

点击结果软键(在软键第2页),并在其上显示手动,您可以看到曲线图的放大视图。 屏幕操作与0TDR (标准模式)相同。但Fiber Visualizer没有模板设置。

### 报告

分析结果可以以报告格式输出并保存到PDF文件中。在屏幕底部点击报告,您将看到OTDR报告设置屏幕。

| OTDR报告设置(一般)                            | 2018-10-31 11:23   | é          |
|-----------------------------------------|--------------------|------------|
| 客户                                      | 5                  |            |
| 位置                                      | В                  |            |
| 操作者                                     | с                  | 创建PDF      |
| 记录                                      |                    |            |
| ✓ 包含报告标题                                | ✓ 包括图形事件           | 报告类型<br>充分 |
| ✔ 包含文件标题                                | ✓ 包含事件表            | 设署         |
| ✔ 包括光纤通过/失败                             | ✓ 包含曲线             | 一般         |
| ✓ 包含Logo                                | INTMEM/anritsu.PNG | 输出         |
| 包含Vip结果                                 |                    | 独立         |
| 结果源                                     |                    |            |
| 〇〇〇〇〇〇〇〇〇〇〇〇〇〇〇〇〇〇〇〇〇〇〇〇〇〇〇〇〇〇〇〇〇〇〇〇〇〇〇 |                    |            |
| ● 结果文件夹                                 | USB/               | 退出         |

### 创建PDF

创建报告文件

### 报告类型

设置报告类型

充分: 创建一个多页的报告, 其中可以包括多达6个VIP图像。

一般:减少曲线的大小,并创建一个单页报告,其中最多可以包含两个VIP映像。

设置

在屏幕模式下切换OTDR报告设置

### 输出

选择结果源文件夹中的可用结果 结合:将多个测试的测量结果输出到一个报告中。 独立:将测试的测量结果输出到报告中。

### PDF查看器

点击文件中一个PDF文件,加载后显示PDF文件。

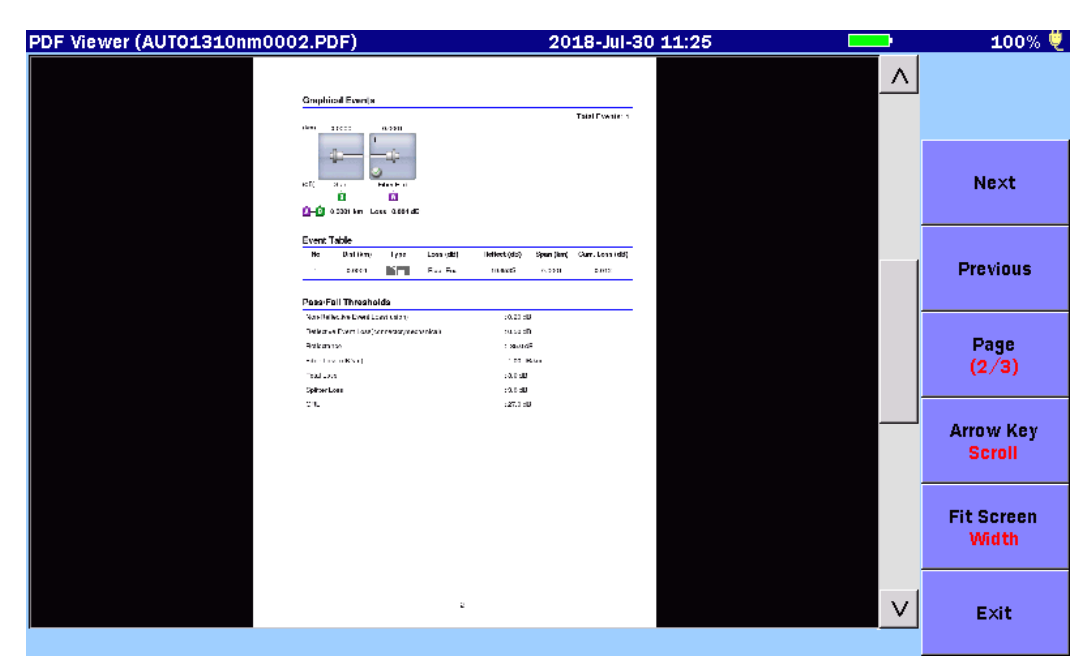

您可以通过点击软键来更改视图。

当报表类型设置为一般时,输出报表的示例如下所示。

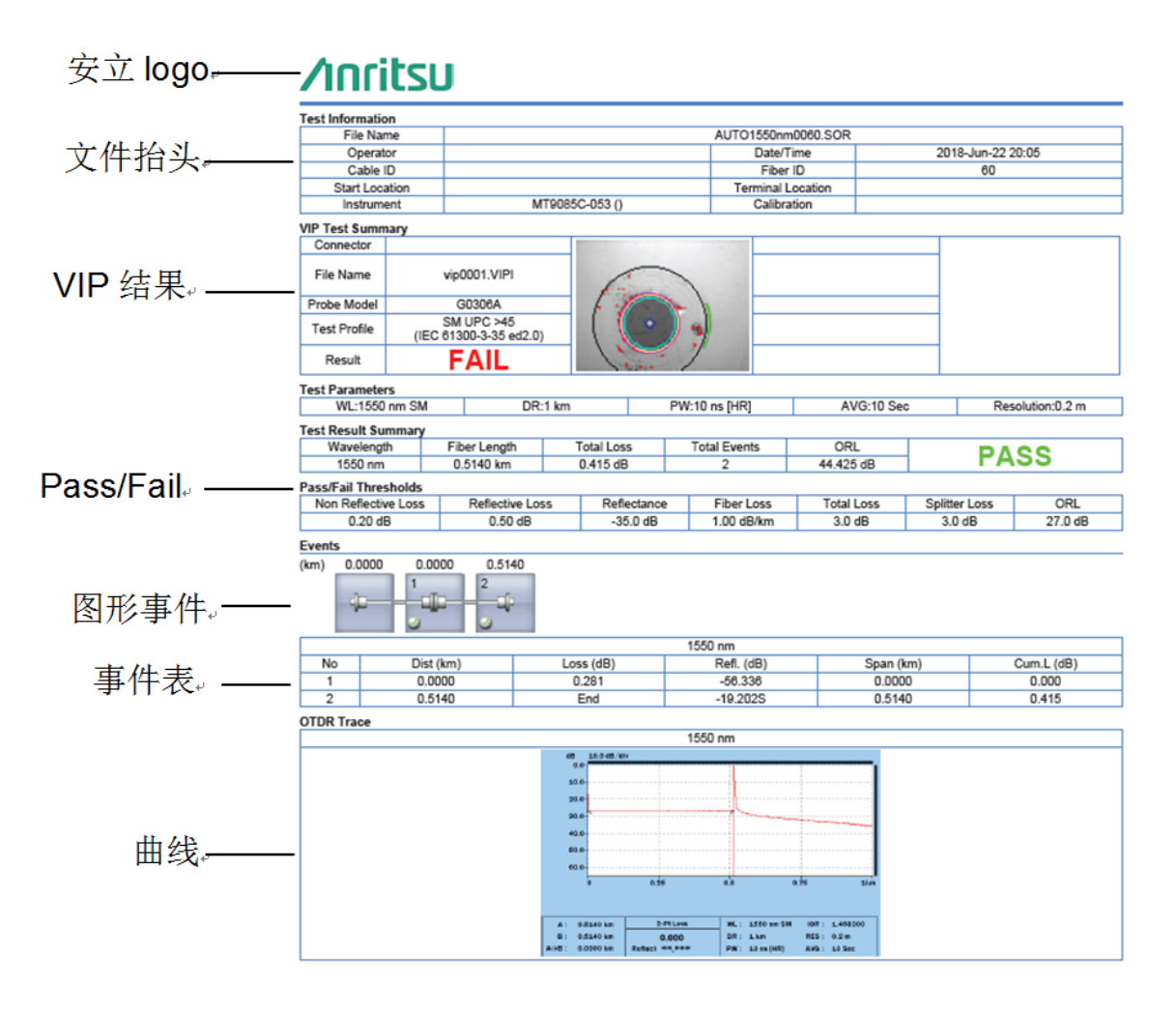

## 传输文件功能

可通过Wi-Fi接收器和蓝牙,以及网线连接进行文件分享。 三步完成。 下面以Wi-Fi为例

1、 插上USB口的Wi-Fi接收器

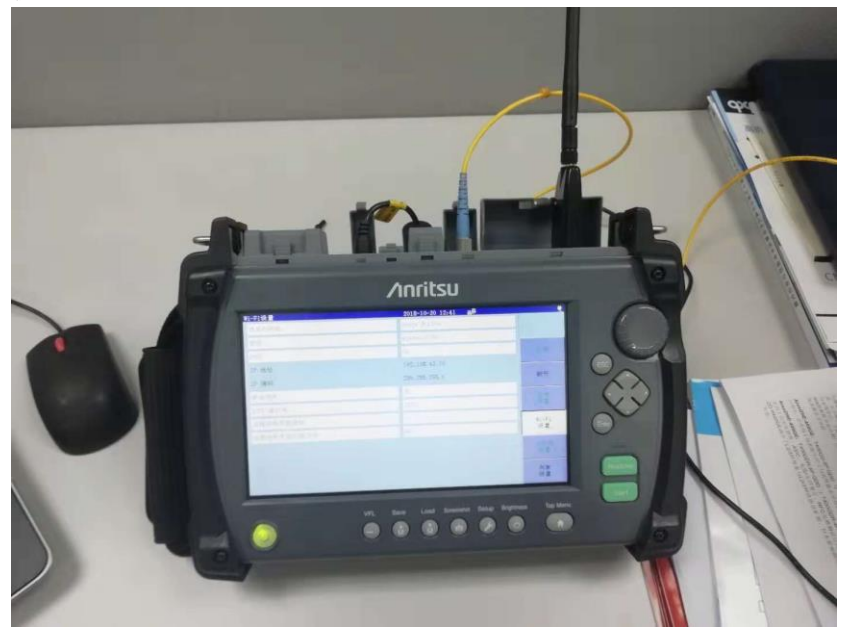

2、 界面右边会自动显示"远程设定",点击进去显示"Wifi设置",搜索Wifi,及输入密码,连接。

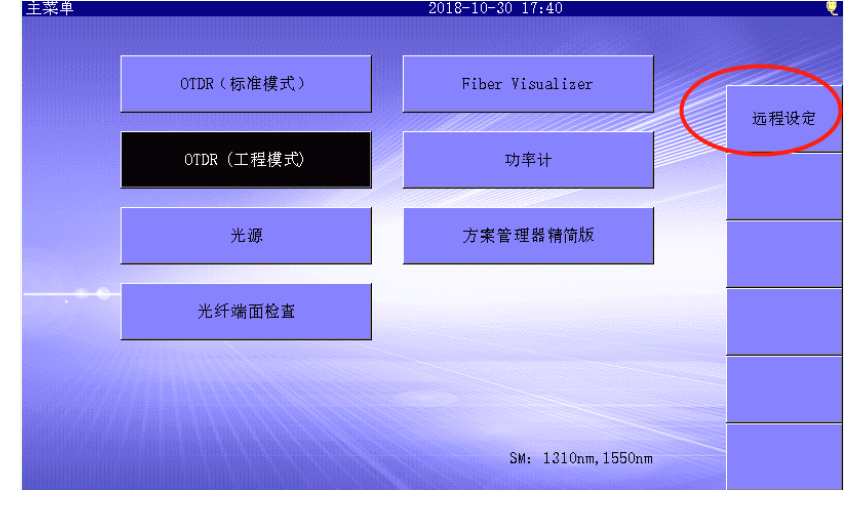

| Wi-Fi设置    | 2018-10-30 17:42 😐 |           |
|------------|--------------------|-----------|
| 选定的网络      | Honor 9 Lite       |           |
| 密码         | winson.1024        |           |
| DHCP       | On                 | 应用        |
| IP 地址      | 192. 168. 43. 70   |           |
| IP 掩码      | 255. 255. 255. 0   | 断开        |
| 缺省网关       | 无                  |           |
| SCPI 端口号   | 2288               | 蓝牙<br>设置  |
| 远程控制界面密码   |                    | W:_E;     |
| 远程控制界面的端口号 | 80                 | 设置        |
|            |                    | 以太网<br>设置 |
|            |                    | 共享<br>设置  |

3、 在共享设置里,把"分享我的内存",设置为On,即可传输文件。

| 共享设置 2018-10-30 17:42 🖳 | ų,               |
|-------------------------|------------------|
| 分享我的内存 On               |                  |
|                         | 应用               |
|                         |                  |
|                         | 蓝牙<br>设置         |
|                         | Wi-Fi<br>设置      |
|                         | 以太网<br>设置        |
|                         | 共 <b>享</b><br>设置 |

#### 光时或反射仪 MT9085A6/A8/B8/C8 技术参数

|                  | 不带保护盖                                                                                                    | 尺寸: 270 (W) × 165 (H) × 61 (D) mm, 10.6 × 6.5 × 2.4 inches |  |
|------------------|----------------------------------------------------------------------------------------------------|------------------------------------------------------------|--|
| 日十和重昌            |                                                                                                    | 重量: 无电池 1.6kg, 带电池 1.9 kg                                  |  |
| 八寸仰里里            | <b>墨</b> 但拍美 (配置 010)                                                                                                    | 尺寸: 284 (W) × 200 (H) × 77 (D) mm, 11.2 × 7.9 × 3 inches   |  |
|                  | 市区1                                                                                                    | 重量: 带电池 2.6 kg                                             |  |
| 显示器              | 8 英寸 触摸屏 彩色TFT LCD屏                                                                                                    |                                                            |  |
| 接口               | USB 2.0: Type A × 3 (储存器), USB1.1: MicroB × 1 (USB大容量储存) * USB 供电为500mA                                                                                                    |                                                            |  |
| 无线接口             | WLAN/蓝牙 * 通过USB接口连接适配器                                                                                                    |                                                            |  |
| 数据存储             | 内部储存:1GB(多达 50,000 条曲线),                                                                                                    |                                                            |  |
| 225.000 14 100   | 外部储存 (USB): 可达 32 GB                                                                                                    | 外鄙储存 (USB): 可达 32 GB                                       |  |
| 电源               | 12 V(dc),<br>100 V(ac) to 240 V(ac), 允许的输入电压                                                                                                    | 范围: 90 V to 264 V, 50 Hz/60 Hz                             |  |
| 电池               | 类型: 锂电池<br>工作时间*1:12 小时, Telcordia GR-196-(<br>充电时间: <5 小时 (关机时)                                                                                                    | CORE Issue 2, September 2010                               |  |
| 耗电               | 最大 20W (充电时),标准 4W (低背光                                                                                                    | , 扫描停止)                                                    |  |
| 省电模式             | 背光关闭: 禁止/1 -99 分钟<br>自动关机功能: 禁止/1 -99 分钟                                                                                                    |                                                            |  |
| 垂直刻度             | 0.1, 0.2, 0.5, 1.0, 2.0, 5.0, 10.0 dB/div                                                                                                    |                                                            |  |
| IOR 设置           | 1.300000 to 1.700000 (0.000001 步长)                                                                                                    |                                                            |  |
| 距离单位             | 千米, 米, 千英尺, 英尺, 英里                                                                                                    |                                                            |  |
| 显示语言             | 简体中文                                                                                                    |                                                            |  |
| 采样点数*2           | 150,001                                                                                                    |                                                            |  |
| 采样分辨率            | 0.05 m to 60 m                                                                                                    |                                                            |  |
| 反射率精度            | 单模: ±2 dB (当测试末端无连接大约25km的光纤,距离范围: 50 km, 脉冲宽度: 2 μs)<br>多模: ±4 dB (当测试末端无连接大约4.5km的光纤,距离范围:10 km,脉冲宽度: 100 ns)                                                                                                    |                                                            |  |
| 距离精度             | ±1 m ±3 × 测量距离 × 10 <sup>-5</sup> ± 标识分辨率 (包括不确定的IOR)                                                                                                    |                                                            |  |
| 损耗测试精度 (线<br>性度) | ±0.05 dB/dB or ±0.1 dB (其中更大者)                                                                                                    |                                                            |  |
| 距离范围             | 单模: 0.5, 1, 2.5, 5, 10, 25, 50, 100, 200, 300 km                                                                                                    |                                                            |  |
| 测试模式             | 纤维可视化工具:提供端点/断点位置,端到端损耗,光纤长度,简易的图形概要,PDF 报告,标准 OTDR:用户可选自动或手动设置<br>工程 OTDR:自动、多波长测试                                                                                                    |                                                            |  |
| 光纤事件分析           | 自动或手动操作,以表格形式显示<br>用户自定义"通过/未通过"的判断阈值:<br>- 反射和非反射事件: 0.01 至 9.99 dB (0.01 dB 步长)<br>- 反射衰减: 70.0 至 20.0 dB (0.1 dB 步长)<br>- 光纤远端/断点: 1 至 99 dB (1 dB 步长) 可<br>检测到的事件数: 最多 99 个<br>宏弯曲的检测                                                                                                    |                                                            |  |
| UIDK 曲线恰式        | Telcordia 通用的. SOR, 弗 2 版 (SR-47                                                                                                    | 31)                                                        |  |
| 其他功能             | 实时扫描*3:0.15 秒.<br>损耗模式:2点 损耗,dB/km,2点 LSA,接头损耗,ORL(回损)<br>平均模式:可设置时间 (1 到 3600 秒)<br>工作光纤检测:验证光纤中是否有通信光存在<br>连接检查:自动检查OTDR与FUT的连接质量<br>波形重叠和比较:模板功能,支持USB键盘,远程控制,远程GUI密码保护功能                                                                                                    |                                                            |  |
| 环境条件             | 工作温度和湿度: -10° ~ +50°C, <80% (无冷凝)<br>存储温度和湿度: -20° ~ +60°C, <80% (无冷凝)<br>防震动: 符合 MIL-T-28800E Class 3<br>防尘: MIL-T-28800E (粉尘量) Class 2<br>防水: 按照 IP51 (IEC 60529), JIS C 0920 TYPE I<br>跌落: MIL-T-28800E Style A (46 cm 高, 8 角, 6 面;共14次跌落,关机状态),撞击: IEC 60068-2-27, JIS C60068-2-27,<br>桌面跌落: MIL-T-28800E(45°角 或 100 mm 高,共4次跌落,开机状态) |                                                            |  |
| EMC              | EN61326-1, EN61000-3-2                                                                                                    |                                                            |  |
| LVD              | EN61010-1                                                                                                    |                                                            |  |
| I RoHS           | EN50581                                                                                                    |                                                            |  |

\*1:25℃下典型值,低背景光,停止扫描

\*2: 高分辨值视测试距离而定

\*3: 分辨率: 低密度

#### OTDR 规格

| MT9085C8 (高性能动态范围)                                                                                                    |                     |                        |                                           |                                                                        |               |                                              |                                            |
|----------------------------------------------------------------------------------------------------|---------------------|------------------------|-------------------------------------------|------------------------------------------------------------------------|---------------|----------------------------------------------|--------------------------------------------|
| 型号                                                                                                    | 增强/高<br>分辨率模<br>式*4 | 波长*5                   | 光纤类型                                      | 脉冲宽度                                                                   | 动态范围*6.*7     | 盲区(菲涅尔散射) *8<br>(IOR = 1.500000)             | 盲区(背向散射)* <sup>9</sup><br>(IOR = 1.500000) |
| MT9085C8-053                                                                                                    | ~                   | 1310/1550 nm<br>±25 nm | 单模光纤<br>(SMF)<br>10/125 µm<br>ITU-T G.652 | 3, 10, 20, 30, 50, 100, 200, 500, 1000,<br>2000, 4000, 10000, 20000 ns | 46/46 dB*11   | ≤1 m,<br>≤0.8 m (典型值.)                       | ≤3.8/4.3 m                                 |
|                                                                                                    |                     |                        |                                           | MT9085B8(增强型动态范围)                                                      |               | -                                            |                                            |
| 型号                                                                                                    | 增强/高<br>分辨率模<br>式*4 | 波长*5                   | 光纤类型                                      | 脉冲宽度                                                                   | 动态范围*6,*7     | 盲区(菲涅尔散射) * <sup>8</sup><br>(IOR = 1.500000) | 盲区(背向散射)* <sup>9</sup><br>(IOR = 1.500000) |
| MT9085B8-053                                                                                                    | ~                   | 1310/1550 nm<br>±25 nm | 单模光纤<br>(SMF)<br>10/125 µm<br>ITU-T G.652 | 3, 10, 20, 30, 50, 100, 200, 500, 1000,<br>2000, 4000, 10000, 20000 ns | 42/41 dB*11   | ≤1 m,<br>≤0.8 m (典型值.)                       | ≤5/5.5 m                                   |
|                                                                                                    |                     |                        |                                           | MT9085A8(标准动态范围)                                                       |               |                                              |                                            |
| 型号                                                                                                    | 增强/高<br>分辨率模<br>式*4 | 波长*5                   | 光纤类型                                      | 脉冲宽度                                                                   | 动态范围*6,*7     | 盲区(菲涅尔散射) * <sup>8</sup><br>(IOR = 1.500000) | 盲区(背向散射)* <sup>9</sup><br>(IOR = 1.500000) |
| MT9085A8-053                                                                                                    | ~                   | 1310/1550 nm<br>±25 nm | 单模光纤<br>(SMF)<br>10/125 µm<br>ITU-T G.652 | 3, 10, 20, 30, 50, 100, 200, 500, 1000,<br>2000, 4000, 10000, 20000 ns | 39/37.5 dB*11 | ≤1 m,<br>≤0.8 m (典型值.)                       | ≤5/5.5 m                                   |
|                                                                                                    |                     |                        |                                           | MT9085A6(标准动态范围)                                                       |               | -                                            |                                            |
| 型号                                                                                                    | 增强/高<br>分辨率模<br>式*4 | 波长*5                   | 光纤类型                                      | 脉冲宽度                                                                   | 动态范围*6.*7     | 盲区(菲涅尔散射) *8<br>(IOR = 1.500000)             | 盲区(背向散射)* <sup>9</sup><br>(IOR = 1.500000) |
| MT9085A6-053                                                                                                    | ~                   | 1310/1550 nm<br>±25 nm | 单模光纤<br>(SMF)<br>10/125 µm<br>ITU-T G.652 | 3, 10, 20, 30, 50, 100, 200, 500, 1000,<br>2000, 4000, 10000, 20000 ns | 37/36 dB*11   | ≤1 m,<br>≤0.8 m (典型值.)                       | ≤5/5.5 m                                   |
|                                                                                                    |                     |                        |                                           | 常规                                                                     |               |                                              |                                            |
| 采样点数                                                                                                    | 采样点数 多达 150,001     |                        |                                           |                                                                        |               |                                              |                                            |
| 采样分辨率                                                                                                    | 采样分辨率 5 cm (最小)     |                        |                                           |                                                                        |               |                                              |                                            |
| 激光安全标准*14       IEC 60825-1:2007 CLASS 1M: option 053, 055, 056, 057, 058, 063         21CFR1040.10 排除由激光器注释 N.50 (2007 年 6 月 24 日发布)引起的偏差 |                     |                        |                                           |                                                                        |               |                                              |                                            |

\*4: 高分辨率 HR: 高分辨率模式可使盲目变短

增强 ER: 增强模式适用 PON 测试.

\*5: 25°C, 脉冲宽度: 1 µs (所有波长除了 850 nm, 1300 nm), 850 nm/1300 nm: 100 ns

\*6: 脉冲宽度: 20 μs (型号 053, 055, 056, 057, 058, 063, 1310 nm/1550 nm) 在距离范围为:100 km 脉冲宽度: 4 µs (型号 063, 1300 nm) 在距离范围为: 25 km 脉冲宽度: 500 ns (型号 063, 850 nm) 在距离范围为: 25 km 平均时间:180 秒, SNR = 1, 25℃

\*7:动态范围(单向背向散射光), SNR = 1:噪声的 RMS 电平与光纤近端背向散射光电平之 差,见下图.

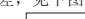

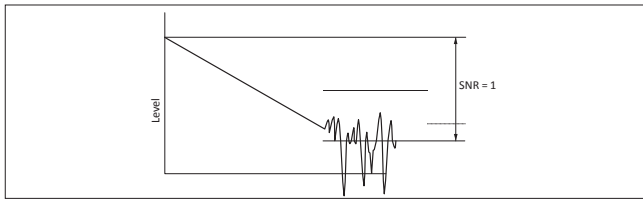

\*8: 脉冲宽度: 3 ns (型号 053, 055, 056, 057, 058, 063.) 回损: 40 dB, 25°C (见下图)
\*9: 脉冲宽度 10 ns, 回损 55 dB, 偏差 ±0.5 dB, 25°C (偏差 053, 055, 056, 057, 058, 063. 所有波长除了 850 nm/1300 nm) 脉冲宽度 3 ns, 回损 40 dB, 偏差 ±0.5 dB, 25℃ (型号 063, 850 nm/1300 nm)

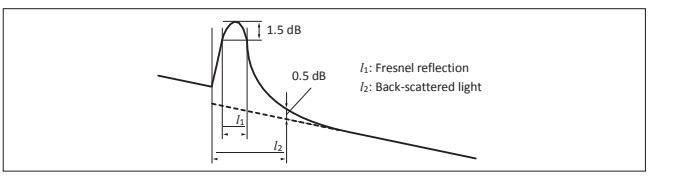

\*10: 脉冲宽度: 100 ns (增强模式), 距离范围: 100 km 平均时

间:180 秒.,SNR=1,25°C

\*11: 典型值,减去 1dB \*12: 在多模光纤 50 μm/125 μm 测试条件下,动态范围会下降约 3dB

\*13: 1310/1550 nm, -19 dBm 连续光 \*14: 激光产品的安全性测试: 该选件符合激光安全标准 IEC 60825-1, 21CFR1040.10 和 1040.11; 以下标签将粘贴于产品上

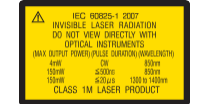

THIS PRODUCT COMPLIES WITH 21 CFR 1040.10 AND 1040.11 EXCEPT FOR DEVIATIONS PURSUANT TO LASER NOTICE NO. 50, DATED JUNE 24, 2007

#### 电池:Z0921A

| 电池     | 锂离子电池                                      |  |  |
|--------|--------------------------------------------|--|--|
| 幅值, 容量 | 11.1 V, 4200 mAh                           |  |  |
| 尺寸和重量  | 53 (W) × 19 (H) × 215 (D) mm, 330 g (典型值.) |  |  |
|        | 充电时: +5° ~ +30°C, ≤80% 湿度                  |  |  |
| 环境条件   | 不充电时:-20°~+60°C, ≤80% 湿度                   |  |  |
|        | 存储: –20° ~ +50℃, ≤80% 湿度                   |  |  |

#### AC 适配器: Z1625A

| AC 额定输入 | 100 V(ac) to 240 V(ac), 50 Hz/60 Hz |
|---------|-------------------------------------|
| DC 额定输出 | 12 V(dc), 5 A                       |
| 环境条件    | 工作: 0° ~ +45°C, 20 ~ 80% 湿度         |
|         | 存储: -20° ~ +70°C, 10 ~ 90% 湿度       |

#### 1) 至少指定一个主件.

| 型号/订单号.  | 名称                |      |
|----------|-------------------|------|
|          | 主机                |      |
| MT9085C8 | 光时域反射仪 高性能动态范围    |      |
| MT9085B8 | 光时域反射仪 增强型动态范围    |      |
| MT9085A8 | 光时域反射仪 标准版动态范围    |      |
| MT9085A6 | 光时域反射仪 标准版动态范围    |      |
|          | 标准 配件             |      |
| Z1991A*1 | MT9085 操作手册 (CD): | 1 pc |
| W3974AE  | MT9085 系列快速指南:    | 1 pc |
| Z1625A*2 | AC 适配器:           | 1 pc |
|          | 适配器线:             | 1 pc |
| Z0921A   | 电池:               | 1 pc |

#### 2) 至少指定一个模块型号(波长).

| 型号/订单号.      | 名称                    |
|--------------|-----------------------|
|              | 模块型号 (OTDR)*3         |
|              | 高性能型号                 |
| MT9085C8-053 | SMF 1.31/1.55 μm OTDR |
|              | 增强型型号                 |
| MT9085B8-053 | SMF 1.31/1.55 µm OTDR |
|              | 标准型号                  |
| MT9085A8-053 | SMF 1.31/1.55 µm OTDR |
|              | 标准型号                  |
| MT9085A6-053 | SMF 1.31/1.55 μm OTDR |

#### 3) 至少指定一个光连接器.

| 型号/订单号.*5     | 名称                     |
|---------------|------------------------|
|               | 选件 (连接器)               |
| MT9085x-025*3 | FC-APC 连接器 锁上宽度 2.0 mm |
| MT9085x-026*3 | SC-APC 连接器             |
| MT9085x-037*4 | FC 连接器                 |
| MT9085x-038*4 | ST 连接器                 |
| MT9085x-039*4 | DIN 47256 连接器          |
| MT9085x-040*4 | SC 连接器                 |

#### 4) 选择下面的型号.

| 型号/订单号.*5     | 名称                    |
|---------------|-----------------------|
| MT9085x-010*7 | <b>选件 (其他)</b><br>保护盖 |

\*1: 包含操作手册和快速指南

\*2: 电源线(J0979) 需单独购买

\*3: 只能连接 APC 类型 光纤 \*4: 不能只连接 APC 类型 光纤

\*5: 在 "x" 指定 A6,A8, B8, 或 C8 \*6: 光脉冲测试仪需指定提供相同型号的光纤连接器或适配器

\*7: 提供标配的前保护盖背肩带 B0584A

• 项目 1) 到 3)中要求各一个 当指定了型号B,在B型号2)到 4)中选择.

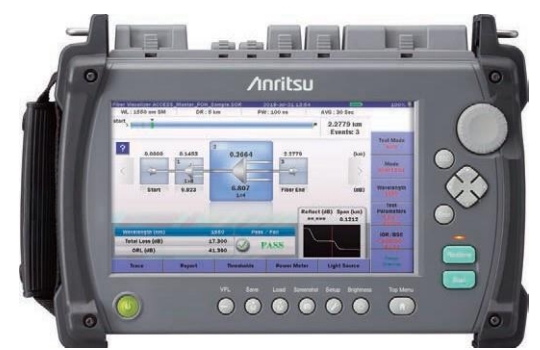

有保护盖 (选件) (提供标配的前保护盖背肩带 B0584A.)

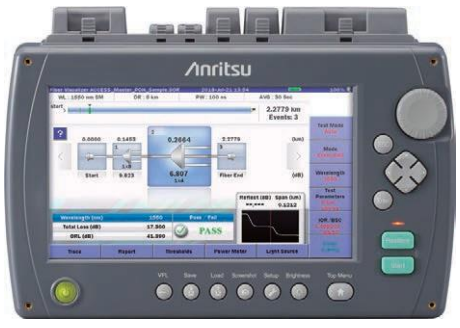

无保护盖

ACCESS Master MT9085 Series